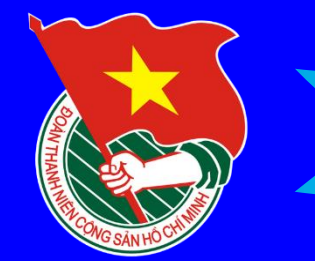

# ĐOÀN XÃ KÝ ĐÔNG

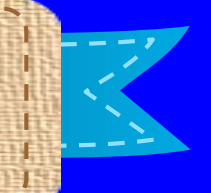

# HƯỚNG DẪN THỰC HIỆN NỘP HỒ SƠ DỊCH VỤ CÔNG TRỰC TUYẾN THỦ TỤC: ĐỀ NGHỊ CẤP TRÍCH LỤC KHAI SINH (Bản sao khai sinh)

# THAN HO CHIEF

# ĐOÀN XÃ KÝ ĐÔNG

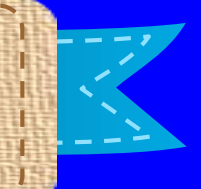

# LỢI ÍCH KHI SỬ DỤNG DỊCH VỤ CÔNG TRỰC TUYẾN:

- 1. Ai cũng có thể thực hiện nếu có điện thoại di động, máy vi tính, máy tính bảng... nếu có kết nối Internet
- 2. Có thể thực hiện bất cứ ở đâu, lúc nào mà không cần phải đến cơ quan hành chính nhà nước.
- 3. Tiết kiệm được nhiều thời gian, chi phí so với giải quyết hồ sơ giấy trực tiếp.
- 4. Có thể dễ dàng tra cứu tình trạng hồ sơ.
- 5. Các giấy tờ quan trọng được số hóa và lưu trữ trên tài khoản cá nhân.

# HƯỚNG DẦN ĐĂNG KÝ, ĐĂNG NHẬP

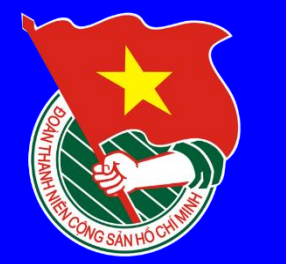

# Cách 1: SỬ DỤNG TÀI KHOẢN ĐỊNH DANH ĐIỆN TỬ (VNEID)

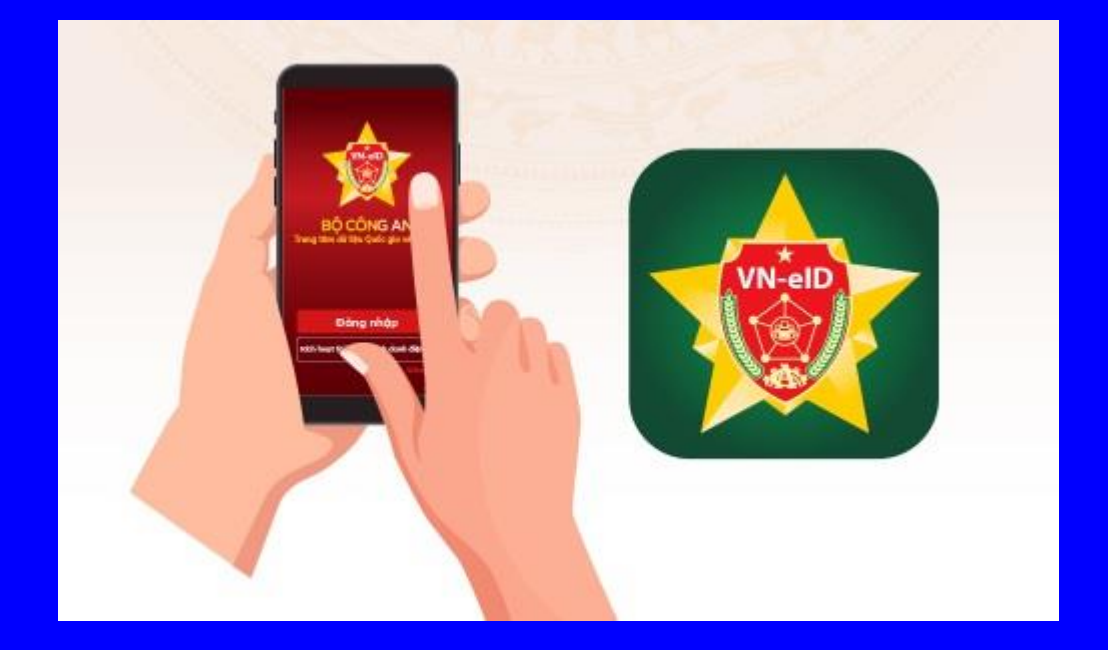

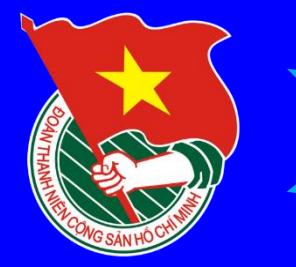

# Bước 1: Đăng nhập: Dichvucong.hatinh.gov.vn

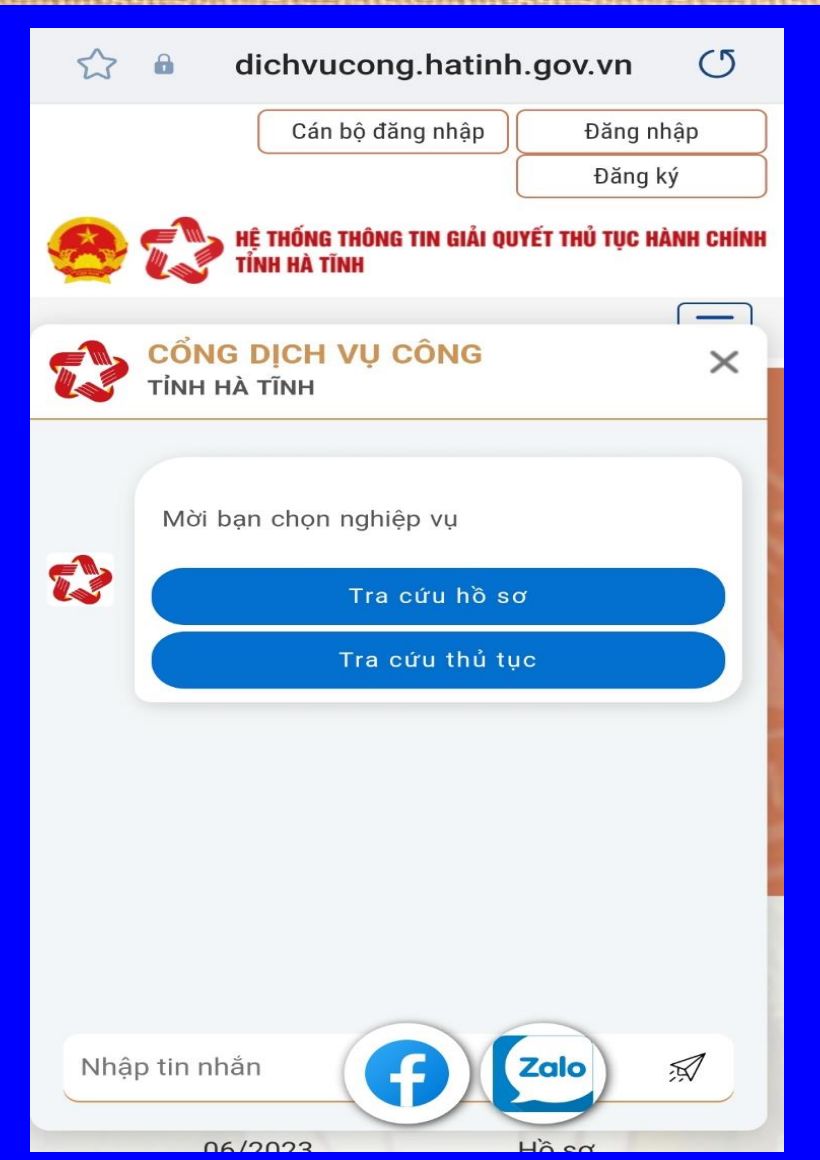

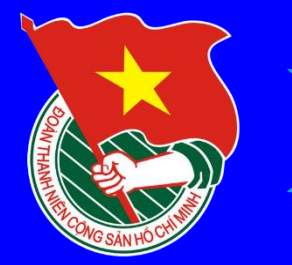

Bước 2: Chọn Đăng nhập, màn hình điện thoại sẽ xuất hiện như sau:

**BÔ CÔNG AN** Trung tâm dữ liệu Quốc gia về dân cư Đăng nhập hệ thống định danh và xác thực điện tử-**VNeID** 2 0 Đăng nhập Hotline: 1900 0368 Chưa có tài khoản VNeID? Hướng dẫn đăng ký

vneid.dancuquocgia.gov.vn

(5)

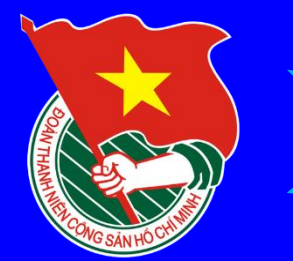

Bước 3: - Nhập số CCCD - Nhập mật khẩu đăng nhập VNEID

vneid.dancuquocgia.gov.vn (5 **BÔ CÔNG AN** Trung tâm dữ liệu Quốc gia về dân cư Đăng nhập hệ thống định danh và xác thực điện tử-**VNeID** 2 0 Đăng nhập Hotline: 1900 0368

Chưa có tài khoản VNeID? Hướng dẫn đăng ký

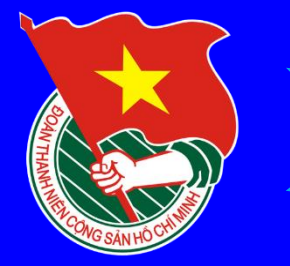

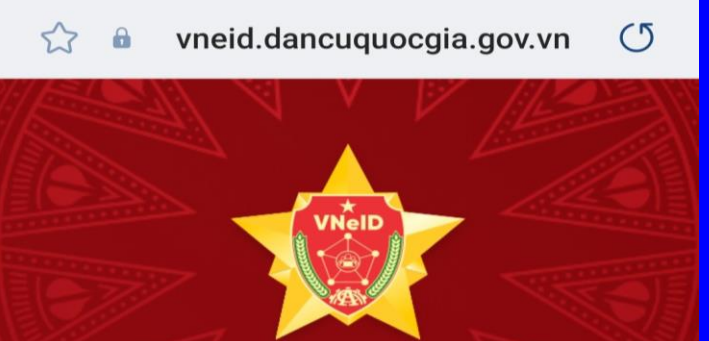

### **BỘ CÔNG AN** Trung tâm dữ liệu Quốc gia về dân cư

Bước 4: Nhập mã OTP hệ thống gửi về trên điện thoại

903168 Nhập

Hãy nhập mã OTP được gửi đến số điện thoại đã đăng ký tài khoản định danh điện tử.

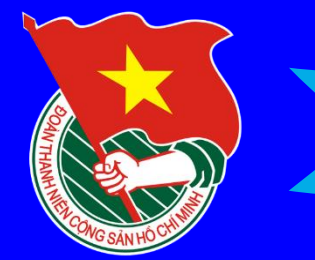

Cách 2: SỬ DỤNG TÀI KHOẢN DỊCH VỤ CÔNG QUỐC GIA

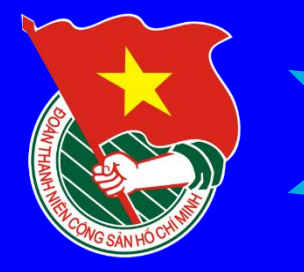

HƯỚNG DẪN TẠO TÀI KHOẢN DỊCH VỤ CÔNG

# **Bước 1** : Truy cập website Cổng dịch vụ công quốc gia tại địa chỉ: <u>https://dichvucong.gov.vn/</u> và bấm nút Đăng ký.

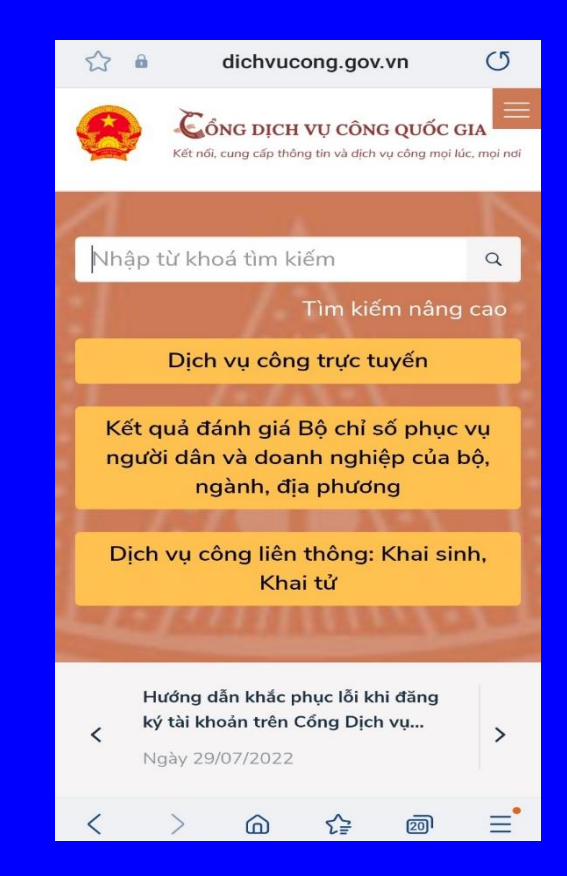

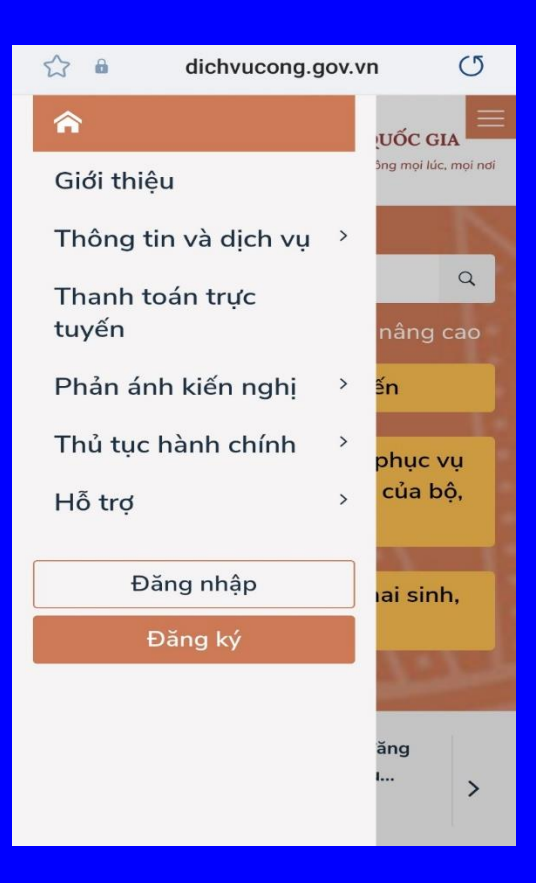

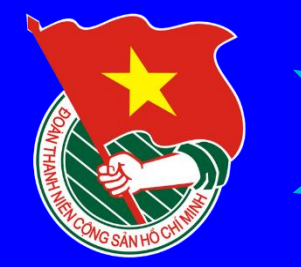

### HƯỚNG DẪN TẠO TÀI KHOẢN DỊCH VỤ CÔNG

Bước 2 : Chọn Đăng ký bằng thuê bao di động. Lưu ý, chỉ dùng số điện thoại mà bạn đã đăng ký bằng CMND/Căn cước công dân với nhà mạng.

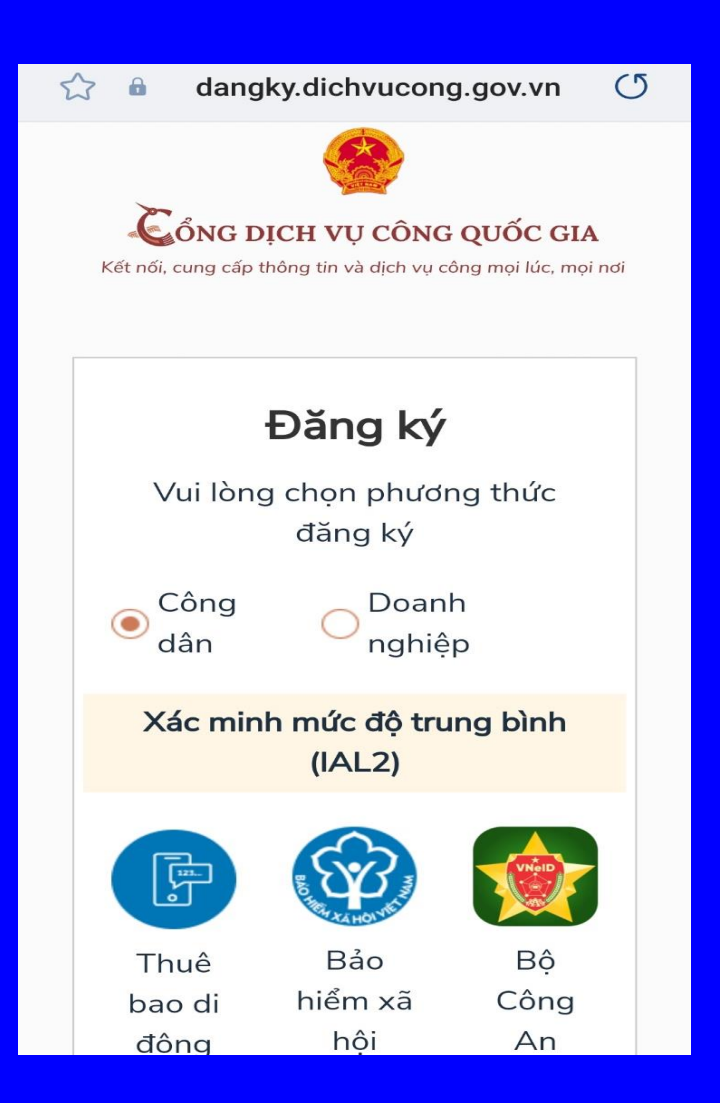

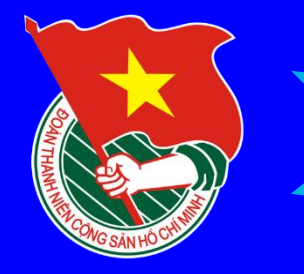

# HƯỚNG DẪN TẠO TÀI KHOẢN DỊCH VỤ CÔNG

### Bước 3:

- Lần lượt nhập các trường bắt buộc (có dấu\*).
- Nhập mã xác thực đã được gửi về tin nhắn điện thoại của bạn.
- Đặt mật khẩu, lưu ý mật khẩu cần 8 kí tự, bao gồm cả chữ in hoa, in thường, số và ký tự đặc biệt (nên đặt mật khẩu dễ nhớ, ví dụ: Tênnămsinh@)

|    | lhập số CMT/CCCD     |
|----|----------------------|
| Hq | p tên *              |
| Γ  | Jhập họ tên          |
| Ng | gày sinh *           |
| С  | ld/mm/yyyy           |
| Số | điện thoại *         |
| Γ  | Nhập số điện thoại   |
| En | nail                 |
| Γ  | Nhập email của bạn   |
| Nł | nập mã xác thực *    |
| Ν  | Jhập mã xá 14r gzs 💭 |

chúng tôi

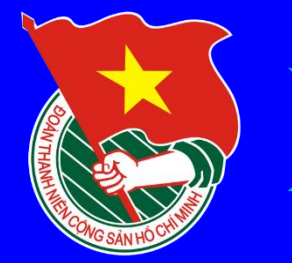

# NỘP HỒ SƠ ĐỀ NGHỊ CẤP TRÍCH LỤC KHAI SINH (Bản sao khai sinh)

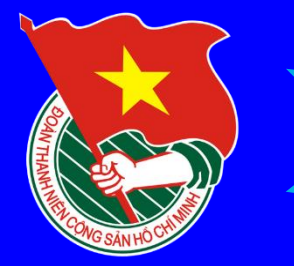

# *Bước 1:* Đăng nhập Website: *Dichvucong.hatinh.gov.vn*

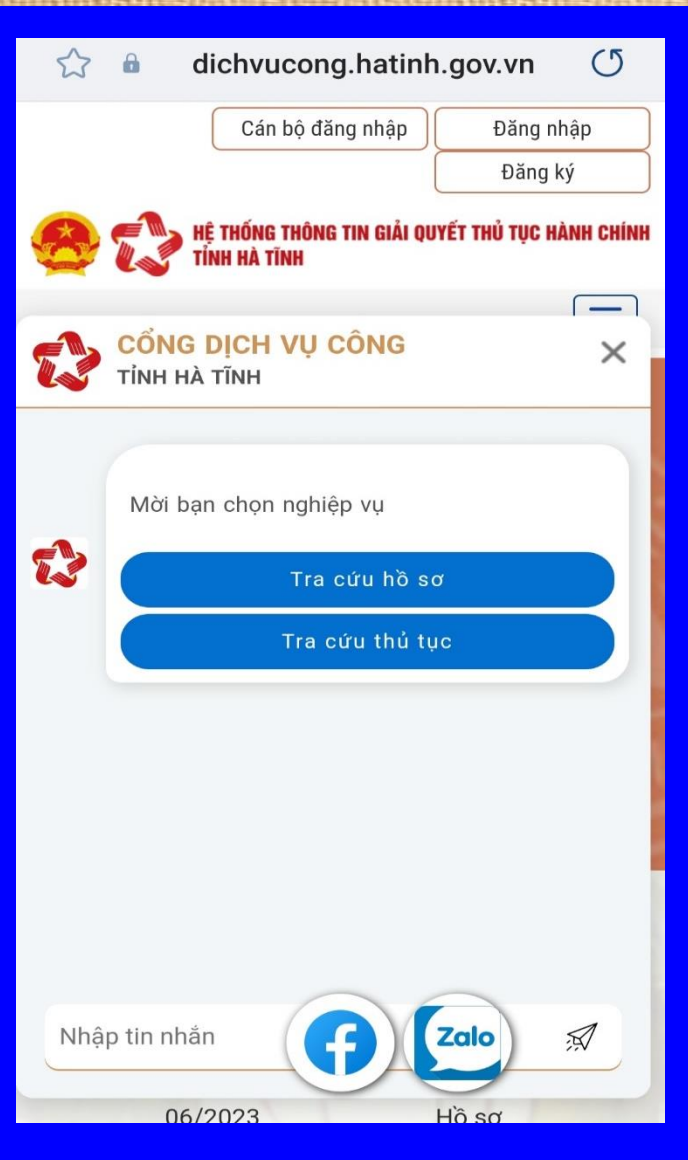

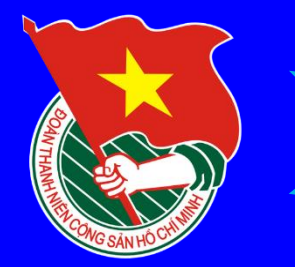

# Bước 2: Sử dụng VNEID hoặc tài khoản DVC vừa đăng ký để đăng nhập:

xacthuc.dichvucong.gov.vn Cổng dich vu công quốc gia Kết nối, cung cấp thông tin và dịch vụ công mọi lúc, mọi nơi Đăng nhập Chon loai tài khoản ban muốn sử dung đăng nhập Cổng dịch vụ công Quốc Gia Tài khoản cấp bởi Tài khoản Đinh danh điện tử Cổng dịch vụ công quốc gia cấp bởi Bộ Công an Chưa áp dụng với tài khoản quản tri của Cống DVCQG VIETNAM POST Tài khoản cấp bởi Bưu điện Việt Nam \*Không dành cho CBCCVC cơ quan nhà nước

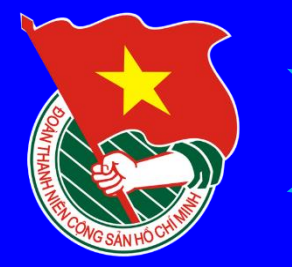

# Giao diện chính sau khi đăng nhập:

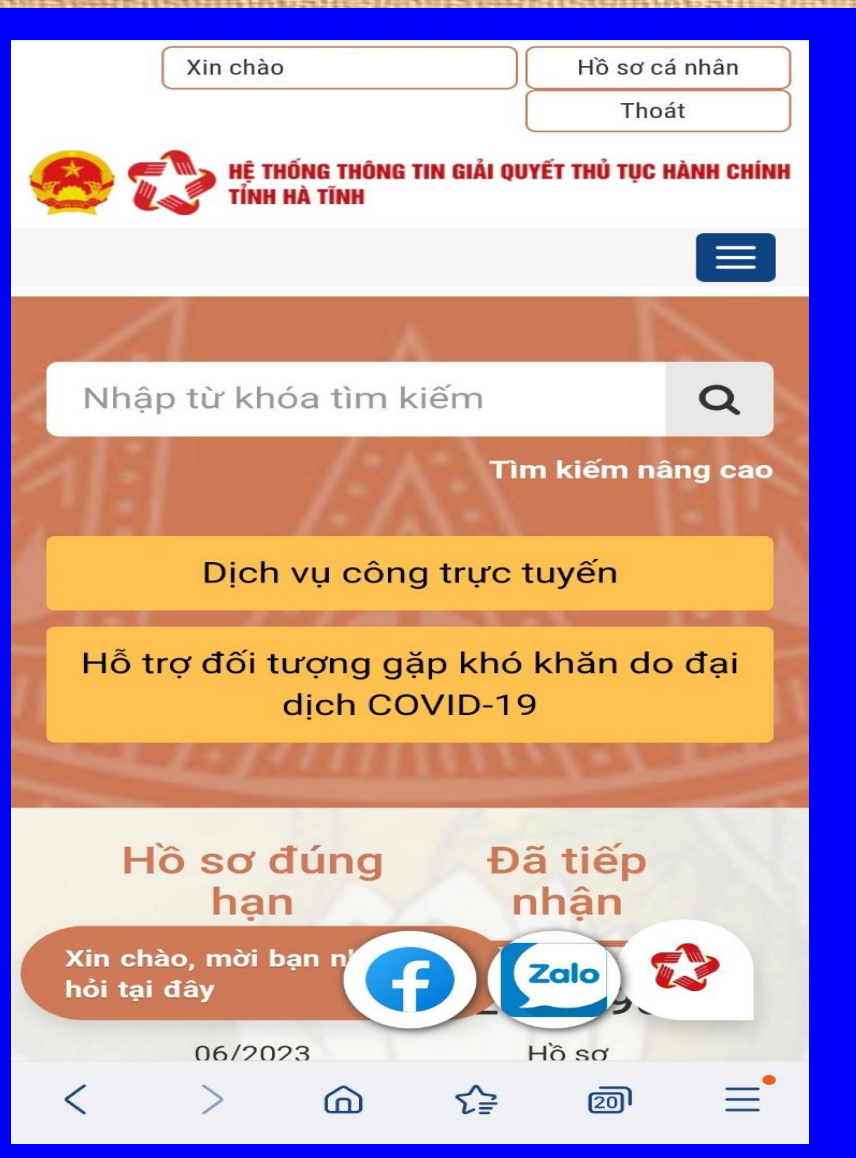

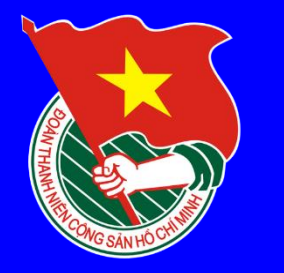

## CÁCH NỘP HỒ SƠ ĐỀ NGHỊ CẤP TRÍCH LỤC KHAI SINH TRỰC TUYẾN (Bản sao khai sinh)

# Bước 3: Chọn: "Dịch vụ công trực tuyến"

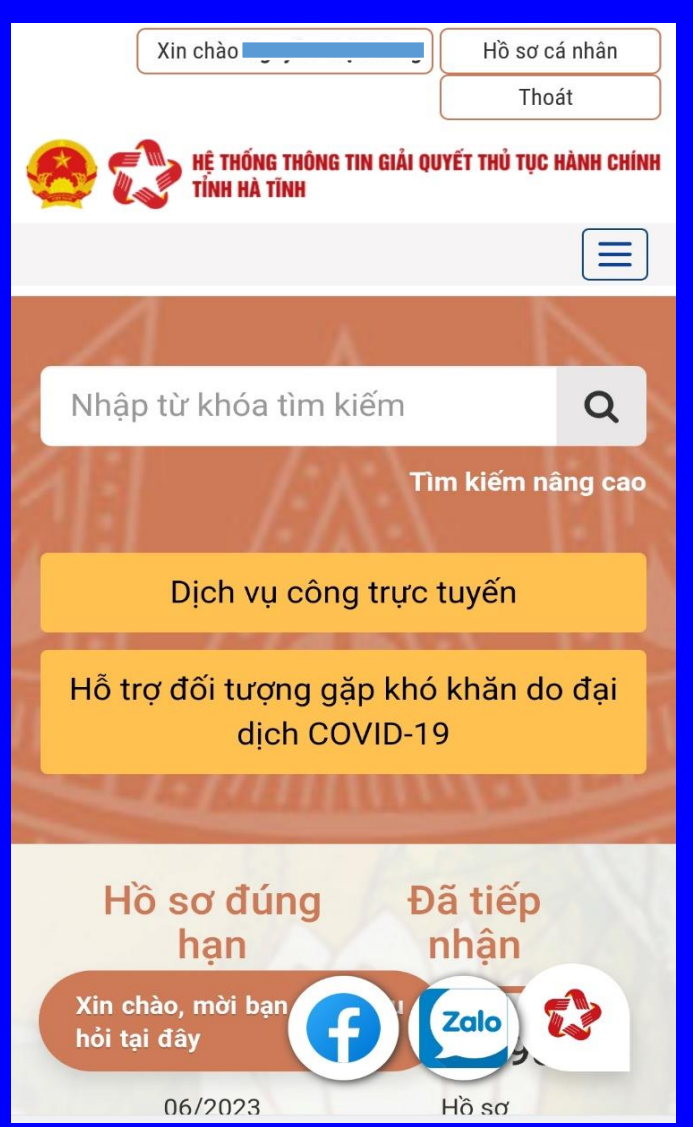

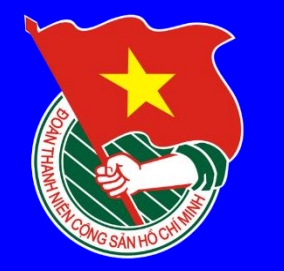

# 

# Buớc 4: Kéo lên và Chọn mục: XÃ – PHƯỜNG – THI **TRÂN:** Chon UBND huyện Kỳ Anh -> UBND xã Kỳ Đồng -> Hộ tịch

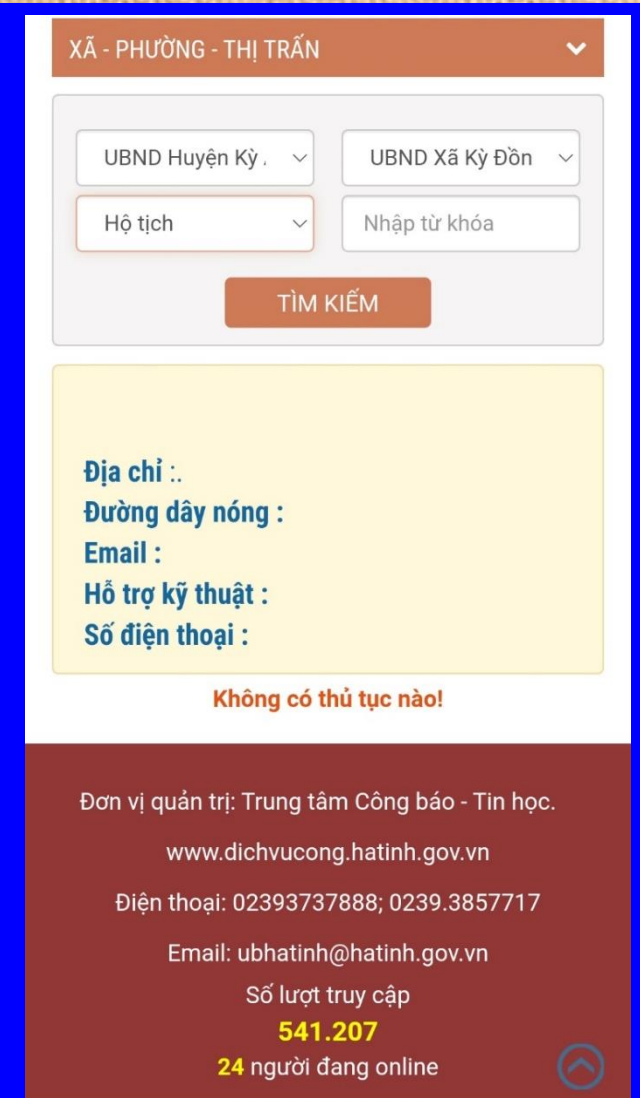

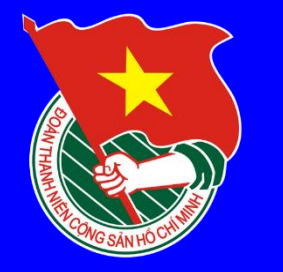

# CÁCH NỘP HÔ SƠ ĐẼ NGHỊ CẤP TRÍCH LỤC KHAI SINH TRỰC TUYẾN (Bản sao khai sinh)

# Bước 5: Kéo lên và chọn thủ tục: Cấp bản sao trích lục hộ tịch

|  | 6  | Cấp bản sao trích lục hộ<br>tịch <i>( Mã TTHC Quốc gia:</i><br>2.000635.000.00.00.H27)                                                                                     | Toàn<br>trình | UBND<br>Xã Kỳ<br>Đồng | Đăng<br>ký |
|--|----|----------------------------------------------------------------------------------------------------|---------------|-----------------------|------------|
|  | 7  | Thủ tục đăng ký khai<br>sinh <i>( Mã TTHC Quốc gia:</i><br>1.001193.000.00.00.H27)                                                                                         | Toàn<br>trình | UBND<br>Xã Kỳ<br>Đồng | Đăng<br>ký |
|  | 8  | Liên thông các thủ tục<br>hành chính về đăng ký<br>khai sinh, cấp Thẻ bảo<br>hiểm y tế cho trẻ em dưới<br>6 tuổi <i>( Mã TTHC Quốc<br/>gia:</i><br>2.001023.000.00.00.H27) | Một<br>phần   | UBND<br>Xã Kỳ<br>Đồng | Đăng<br>ký |
|  | 9  | Thủ tục đăng ký chấm<br>dứt giám hộ <i>( Mã TTHC<br/>Quốc gia:<br/>1.004845.000.00.00.H27)</i>                                                                             | Toàn<br>trình | UBND<br>Xã Kỳ<br>Đồng | Đăng<br>ký |
|  | 10 | Thủ tục đăng ký khai sinh<br>cho người đã có hồ sơ,<br>giấy tờ cá nhân <i>( Mã<br/>TTHC Quốc gia:</i><br>1.004772.000.00.00.H27)                                           | Toàn<br>trình | UBND<br>Xã Kỳ<br>Đồng | Đăng<br>ký |

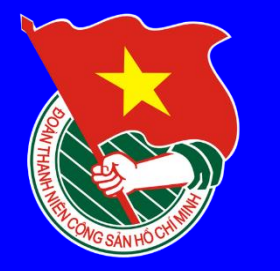

# É CÁCH NỘP HỒ SƠ ĐẼ NGHỊ CẤP TRÍCH LỤC (KHAI SINH TRỰC TUYẾN (Bản sao khai sinh)

# **Bước 6: Nhập đầy đủ** thông tin người nộp và chủ hồ sơ là 1 người thì bấm vào ô "Lấy từ thông tin người nộp", còn nếu là người khác thì nhập đầy đủ các trường thông tin

| Tiếp nhận hồ sơ                                        | đ | × |
|--------------------------------------------------------|---|---|
|                                                        |   |   |
| Thông tin người nộp                                    |   |   |
|                                                        |   |   |
| Họ tên người nộp : (*)                                 |   |   |
| Số (MND : (*)                                          |   |   |
|                                                        |   |   |
| Số điện thoại : (*)                                    |   |   |
|                                                        |   |   |
| Địa chỉ Email :                                        |   |   |
|                                                        |   |   |
| Địa chỉ liên hệ : (*)                                  |   |   |
|                                                        |   |   |
| Địa bàn :                                              |   |   |
| Xã Kỳ Đồng - Huyện Kỳ Anh - Tỉnh H 🛛 🔀                 |   |   |
| Thông tin chủ hồ sơ                                    |   |   |
| 🖆 Lấy từ thông tin người nộp                           |   |   |
| Hợ tên chủ hồ sơ : (*)                                 |   |   |
| 🔒 In biểu mẫu đơn 🛛 ✔ Lưu lại 🛛 🖪 Gửi đ                | i |   |
| <ul> <li>UBND Huvën Hươna Sơn (186 dịch vu)</li> </ul> |   |   |

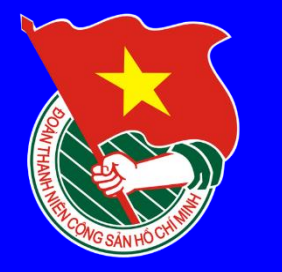

# CÁCH NỘP HỒ SƠ ĐỀ NGHỊ CẤP TRÍCH LỤC KHAI SINH TRỰC TUYẾN (Bản sao khai sinh)

# Bước 7: Nhập Tờ khai

#### Tiếp nhận hồ sơ

Tờ khai

CỘNG HÒA XÃ HỘI CHỦ NGHĨA VIỆT NAM

ъ×

Độc lập - Tự do - Hạnh phúc

TỜ KHAI CẤP BẢN SAO TRÍCH LỤC HỘ TỊCH

Kính gửi:

Ghi tên cơ quan đề nghị thực hiện việc cấp bản

Họ, chữ đệm, tên người yêu cầu:

Nơi cư trú:

Ghi theo nơi đăng ký thường trú; nếu không có r

#### Giấy tờ tuỳ thân:

🔒 In biểu mẫu đơn

Ghi thông tin về giấy tờ tùy thân của người đi đă

🗸 Lưu lai

🗹 Gửi đi

Quan hệ với người được cấp bản sao Trích lục hộ tịch:

UBND Huvën Hương Sơn (186 dịch vu)

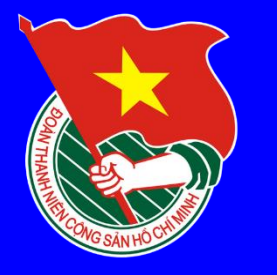

### LEACH NỘP HỒ SƠ ĐẼ NGHỊ CẤP TRÍCH LỤC KHAI SINH TRỰC TUYẾN (Bản sao khai sinh)

-7 X

## Chọn "Lưu lại" và "Gửi đi"

### Tiếp nhận hồ sơ

#### Tờ khai

CỘNG HÒA XÃ HỘI CHỦ NGHĨA VIỆT NAM

Độc lập - Tự do - Hạnh phúc

TỜ KHAI CẤP BẢN SAO TRÍCH LỤC HỘ TỊCH

#### Kính gửi:

Ghi tên cơ quan đề nghị thực hiện việc cấp bản

Họ, chữ đệm, tên người yêu cầu:

#### Nơi cư trú:

Ghi theo nơi đăng ký thường trú; nếu không có r

#### Giấy tờ tuỳ thân:

| Tiếp nhận hồ sơ                                                                                                    | ð | × |  |  |
|----------------------------------------------------------------------------------------------------|---|---|--|--|
| Số:                                                                                                    |   |   |  |  |
|                                                                                                    |   |   |  |  |
|                                                                                                    |   |   |  |  |
| Quyển số:                                                                                                    |   |   |  |  |
|                                                                                                    |   |   |  |  |
| Số lượng bản sao yêu cầu cấp:                                                                                                    |   |   |  |  |
| bản - Ghi rõ số lượng bản sao đề nghị cấp.                                                                                           |   |   |  |  |
| Tôi cam đoan những nội dung khai trên đây là<br>đúng sự thật và chịu trách nhiệm trước pháp<br>luật về cam đoan của mình<br>Làm tai: |   |   |  |  |
|                                                                                                    |   |   |  |  |
| Ngày tháng năm                                                                                                    |   |   |  |  |
|                                                                                                    |   |   |  |  |
| Người yêu cầu (ký và ghi rõ họ, chữ đệm, tên)                                                                                        |   |   |  |  |
| 0                                                                                                    |   |   |  |  |
|                                                                                                    |   |   |  |  |
| 🔒 In biểu mẫu đơn 🛛 🖌 Lưu lại 🛛 🛹 Gửi đ                                                                                              | ï |   |  |  |

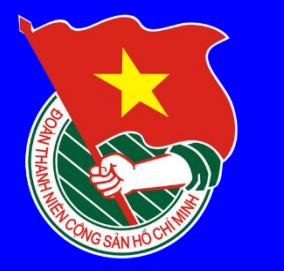

# CÁCH NỘP HỒ SƠ ĐẼ NGHỊ CẤP TRÍCH LỤC KHAI SINH TRỰC TUYẾN (Bản sao khai sinh)

Hồ sơ chưa gử

Hồ sơ đã gử

Hồ sơ yêu cầu bổ sung

Hồ sơ đang xử lý

Hồ sơ có kết quả

36

3

XEM DANH SÁCH HỒ SƠ 🔿

XEM DANH SÁCH HỒ SƠ 🔿

XEM DANH SÁCH HỒ SƠ 🔿

(EM DANH SÁCH HỒ SƠ 🔿

Để kiểm tra tình trạng hồ sơ, vào mục "Hồ sơ cá nhân" để kiếm tra

| 🟠 🕯 dichvucong.hatinh.gov.vn 🕚                                                                    | Phân loại hồ sơ  |
|---------------------------------------------------------------------------------------------------|------------------|
| Xin chào<br>Hồ sơ cá nhân<br>Thoát                                                                |                  |
| Hệ THỐNG THÔNG TIN GIẢI QUYẾT THỦ TỤC HÀNH CHÍNH<br>TỉNH HÀ TĨNH                                  | XEM DANH SÁCH HỜ |
|                                                                                                   |                  |
| 器 Hồ sơ cá nhân                                                                                   |                  |
|                                                                                                   | XEM DANH SÁCH HČ |
| 8A050217-F2D2-49D2-B5A1-FB5E58EF0B25         Image: Third time time time time time time time time | XEM DANH SÁCH HỜ |
| Đổi mật khẩu                                                                                      |                  |

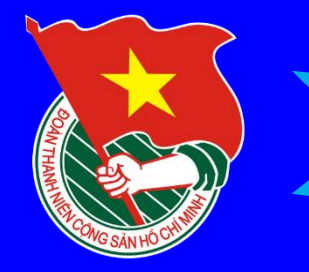

# 1. Quan tâm Trang Zalo của UBND xã Kỳ Đồng

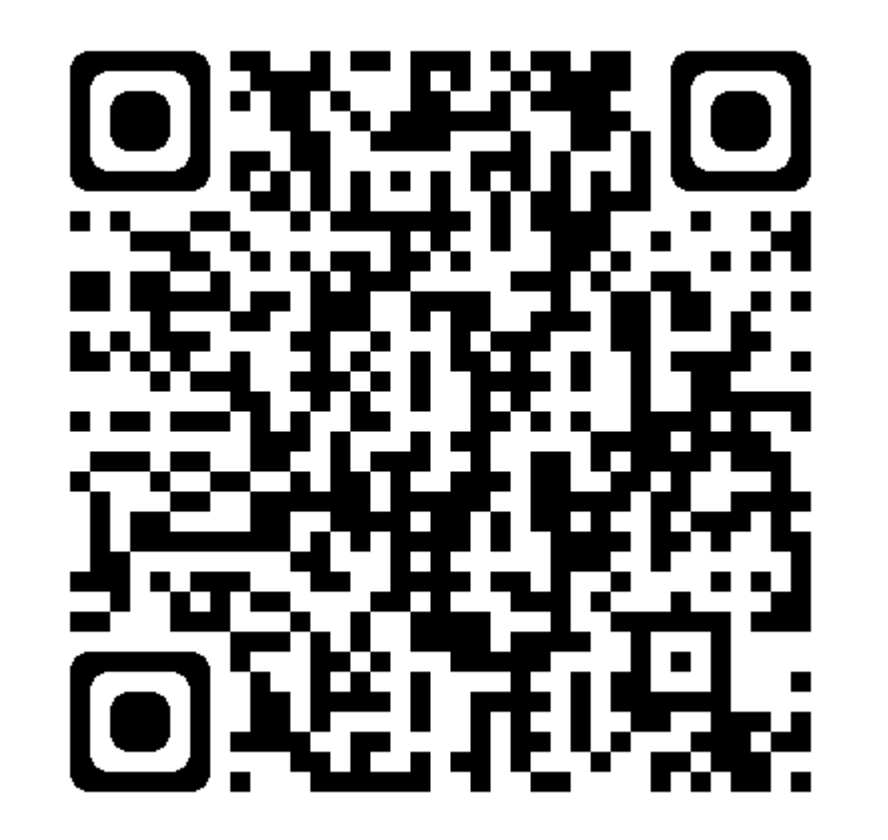

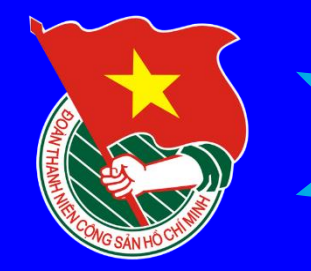

2. Sử dụng Zalo quét mã QR để xem bài viết trên Trang Thông tin điện tử xã

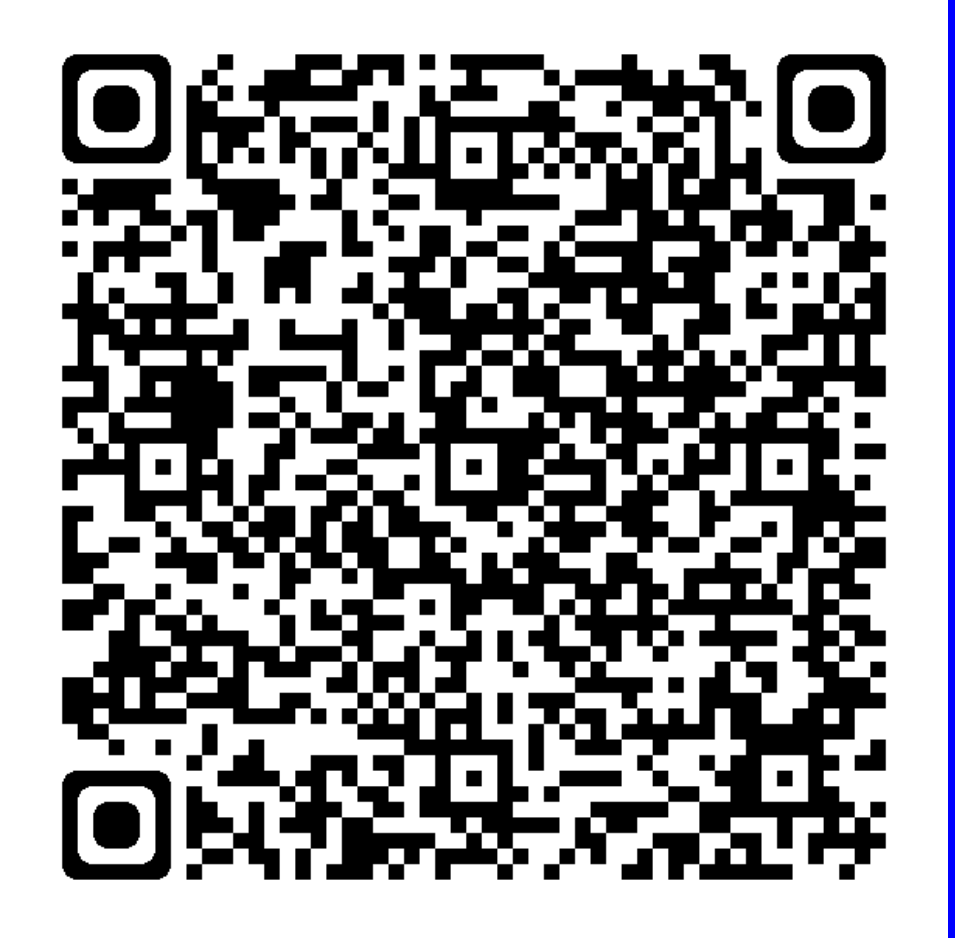

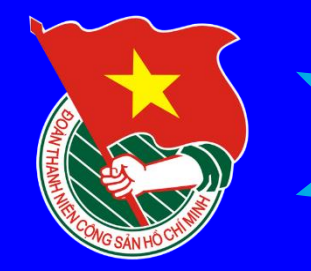

3. Sử dụng Zalo quét mã QR đăng nhập Dịch vụ công quốc gia

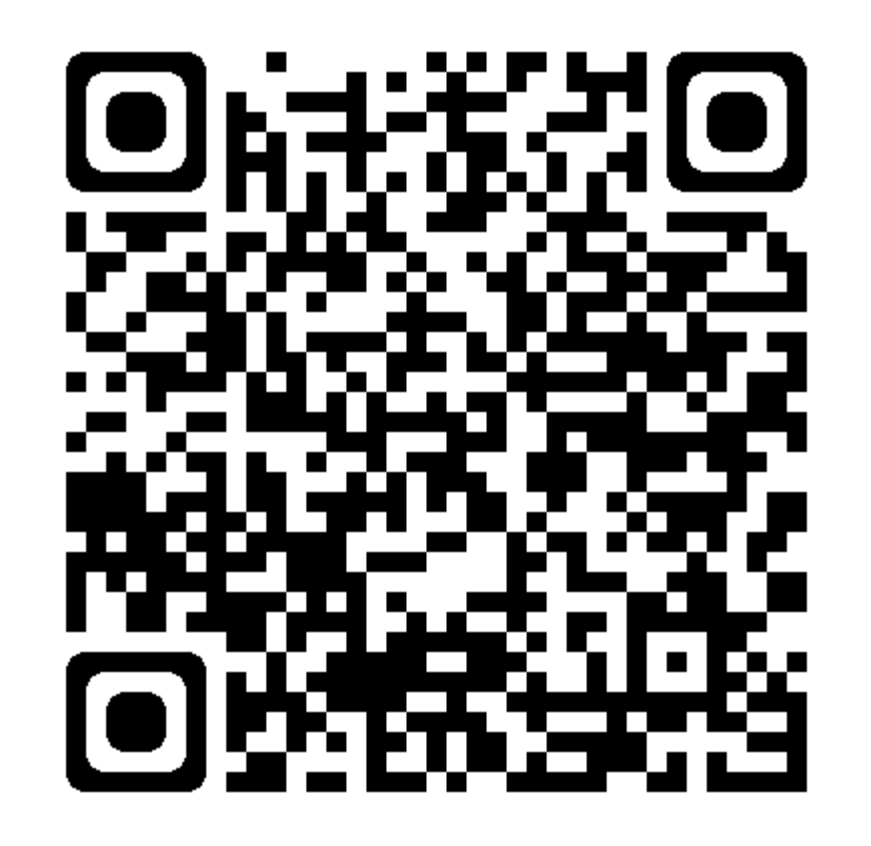

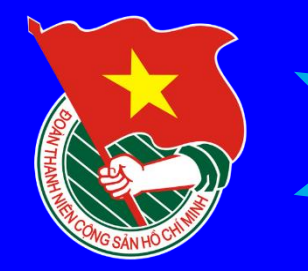

4. Sử dụng Zalo quét mã QR đăng nhập Dịch vụ công Hà Tĩnh

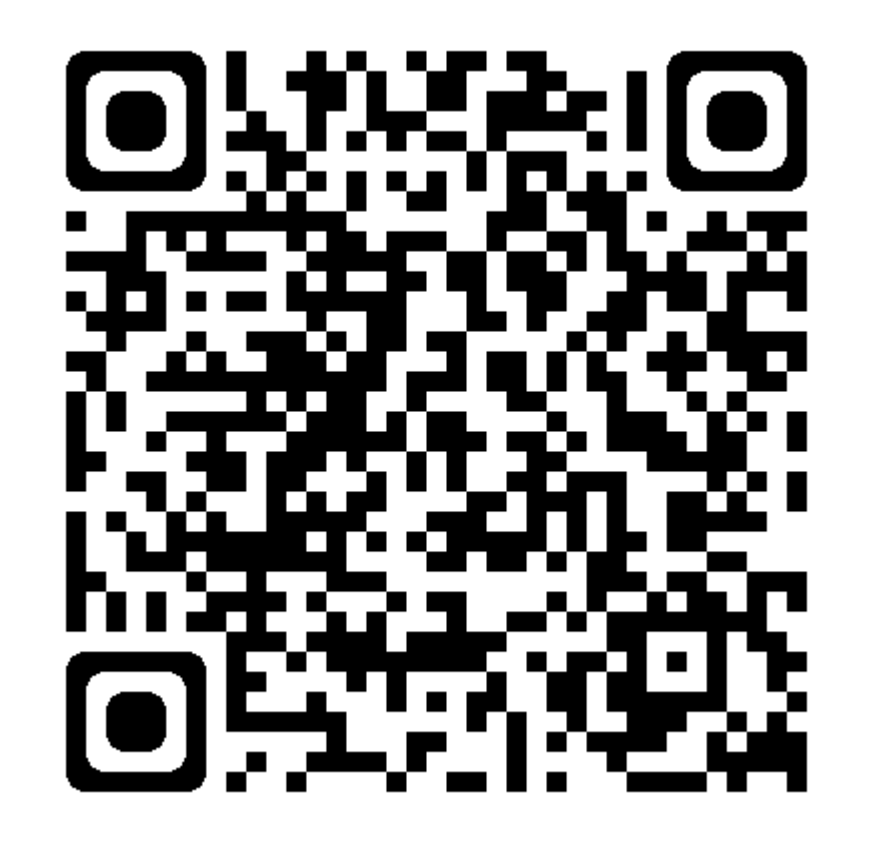

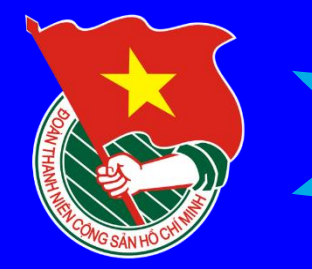

# Liên hệ Ban thường vụ Đoàn xã Kỳ Đồng hoặc Bộ phận tiếp nhận và trả kết quả UBND xã Kỳ Đồng

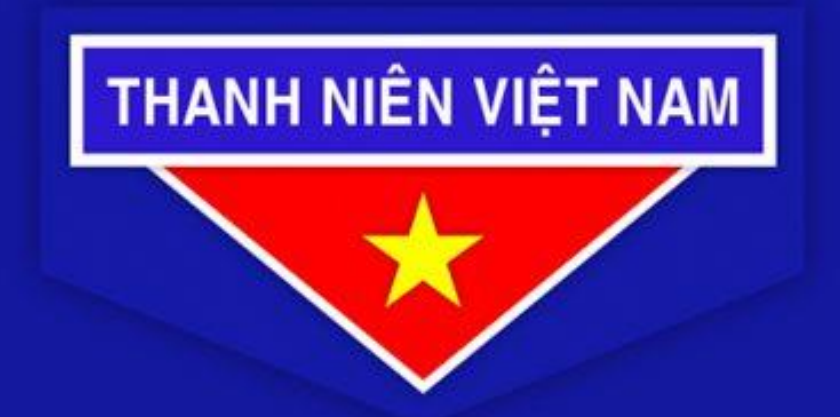

**Tự hào** Màu áo Đoàn Thanh niên